# 中華電信通用憑證管理中心(PublicCA)

# Lighttpd 伺服器憑證請求檔製作手冊

聲明:本說明文件之智慧財產權為中華電信股份有限公司(以下簡稱本公司)所有, 本公司保留所有權利。本說明文件所敘述的程序係將本公司安裝相關軟體的經驗 分享供申請 SSL 伺服軟體憑證用戶參考,若因參考本說明文件所敘述的程序而 引起的任何損害,本公司不負任何損害賠償責任。

一、產生憑證請求檔

- (1) 產生憑證請求檔(Certificate Signing Request file, 簡稱 CSR 檔)
   需使用 openssl 工具,此工具通常安裝在 /usr/local/ssl/bin 目錄下(可以使用 \$ find / -name openssl -print 指令找到您安裝的目錄,請確定您已經安裝成功 再執行下列指令。)
- (2) 開始前,請確認您 OpenSSL 的版本沒有受到 Heartbleed Bug 的影響,您可 輸入以下指令來確認您 OpenSSL 的版本。若您的版本有 Heartbleed Bug,建 議先升級到修復版本,再執行以下操作。

## \$ openssl version

影響範圍: 1.0.1~1.0.1f / 1.0.2-beta~1.0.2-beta1 修復版本: 1.0.1g / 1.0.2-beta2

(3) 產生以 3-DES 加密, PEM 格式的私密金鑰(長度需為 RSA 2048 位元) 執行 openssl 程式如下:

\$ openssl genrsa -des3 -out server.key 2048

- 若您的 SSL 憑證即將到期,需更新憑證,建議可以另開一個新的資料夾, 並在此資料夾下執行上述指令,以避免線上使用的 server.key 被覆蓋。
- 依照國際密碼學規範,請使用 RSA 2048 位元(含)以上金鑰長度。
- (4) 執行完畢後會產生私密金鑰檔案,檔名為 server.key,請您將此檔案備份, 執行過程會要求您輸入密碼(pass phrase)
   Enter PEM pass phase:

一定要牢記此密碼,日後每次啟動 SSL 通訊模式時均會用到。

```
[root@Franklin bin]# openss]
OpenSSL> exit
[root@Franklin bin]# openssl genrsa -des3 -out server.key 2048
Generating RSA private key, 2048 bit long modulus
.....******
e is 65537 (0x10001)
Enter PEM pass phrase:
Verifying password - Enter PEM pass phrase:
[root@Franklin bin]# _
```

(5) 產生憑證請求檔

# \$ openssl req -new -key server.key -out certreq.txt 執行過程會要求輸入密碼,完畢後會產生憑證請求檔,檔名為 certreq.txt 請輸入憑證主體資訊放入憑證申請求檔中,不過 PublicCA 網站 SSL 憑證申 請頁面只會擷取憑證請求檔的公開金鑰數值,並不會使用以下憑證主體資訊, 而是以您在 PublicA 網頁投單所登打之組織與網站名稱資訊為準進行身分 審驗。 Country Name: TW State or Province Name: Locality Name: 城市(如: Taipei) Organization Name: 組織名稱(如: CHT) Organizational Unit Name: 單位名稱(如:Information)

Common name:網站名稱(如:www.abc.com.tw)

Email address: 伺服器管理者電子郵件 (如:abc@abc.com.tw)

challenge password:不需輸入,按 enter 鍵略過

optional company name:不需輸入,按 enter 鍵略過

Iroot@Franklin bin]# openssl req -new -key server.key -out certreq.txt
Using configuration from /usr/share/ssl/openssl.cnf
Enter PEM pass phrase:
You are about to be asked to enter information that will be incorporateinto your certificate request.
What you are about to enter is what is called a Distinguished Name or a
There are quite a few fields but you can leave some blank
For some fields there will be a default value,
If you enter '.', the field will be left blank.
----Country Name (2 letter code) [GB]:TW
State or Province Name (full name) [Berkshire]:Taiwan
Locality Name (eg, city) [Newbury]:Taipei
Drganization Name (eg, company) [My Company Ltd]:CHT
Drganizational Unit Name or your server's hostname) []:www.abc.com.tw

### Email Address []:test@test.com.tw

Please enter the following 'extra' attributes to be sent with your certificate request A challenge password []: An optional companu name []:

## (6) 檢視憑證請求檔

您可使用下面指令檢視您所產生的憑證請求檔

# \$openssl req -noout -text -in certreq.txt

請求檔內容範例如下:

| Certificate Request:                                   |
|--------------------------------------------------------|
| Data:                                                  |
| Version: 0 (0x0)                                       |
| Subject: C=TW, L=Taipei, O=CHT                         |
| Subject Public Key Info:                               |
| Public Key Algorithm: rsaEncryption                    |
| Public-Key: (2048 bit)                                 |
| Modulus:                                               |
| 00:c5:c9:4b:1b:c3:7f:30:65:4c:2b:52:3c:22:9a:          |
| ef:68:97:9b:9e:64:03:f5:7a:9c:ee:b9:1c:0b:a8:          |
| 51:8b:8b:20:81:68:2d:45:de:d5:36:f3:98:bb:ed:          |
| a4:6f:cc:a3:44:97:b6:a3:18:e3:08:07:67:6d:97:          |
| 82:52:89:8c:1c:1a:9b:c5:0c:de:32:36:37:ee:e1:          |
| b1:e1:05:7c:c8:e9:e5:8e:39:3a:9d:16:e2:b6:0f:          |
| 86:21:46:20:80:9a:b3:a3:82:c6:85:6b:87:00:74:          |
| d9:f0:76:9a:36:6f:a8:d4:23:7f:bf:a9:e5:6c:d4:          |
| 77:10:f7:84:f9:12:92:1b:5f:80:6a:a9:7e:dd:32:          |
| 30:cf:4c:e0:32:a3:62:e9:ab:94:8e:82:37:84:42:          |
| bb:17:24:90:42:2f:9c:0c:dc:a7:57:74:1e:6c:9c:          |
| 22:cd:61:1d:23:ff:e1:ab:66:2c:6b:b7:83:ec:d8:          |
| 4e:de:c5:a0:c6:a3:a2:d9:5f:6f:a4:47:dc:de:e6:          |
| a9:9b:c6:35:b4:87:17:58:18:28:0a:ae:87:1b:d9:          |
| ba:9a:86:73:c4:c2:59:2e:97:50:c4:5a:75:a5:18:          |
| 43:ef:36:9a:b1:82:b9:1f:ed:f8:51:53:9e:55:0c:          |
| dd:92:c4:a2:84:8a:4d:59:8b:1c:66:e2:62:bd:02:          |
| 04:9b                                                  |
| Exponent: 65537 (0x10001)                              |
| Attributes:                                            |
| a0:00                                                  |
| Signature Algorithm: sha1WithRSAEncryption             |
| ad:03:70:a8:eb:2b:09:8b:84:3f:c3:73:7d:93:c2:e1:58:06: |
| 7f:65:e5:73:9e:ab:fb:bc:ae:46:50:e4:1f:de:4c:06:13:27: |
| 41:04:ab:c0:1e:f7:f1:58:d4:42:de:5f:d2:7d:f6:d8:da:16: |
| fe:45:b5:48:22:60:4a:58:3b:78:54:74:39:ac:93:3e:dc:08: |
| b5:2a:8f:62:c3:30:f1:e3:4d:4a:1f:3f:cd:7b:7b:a4:e8:45: |
| f8:f1:ff:9f:8e:a1:dd:fa:97:df:83:a5:e7:af:0b:11:80:dd: |
| b4:ed:00:d4:8a:5e:17:39:c4:82:59:b6:3e:6b:83:15:dd:e3: |
| 28:a9:61:dc:e6:8d:bc:8c:ee:63:68:3e:13:65:40:a5:43:b9: |
| d0:e1:a7:6b:7c:c4:8e:92:fd:d5:1c:79:59:29:25:50:c5:1b: |
| a::D::C/:56:D8:04:68:ID:9D:5D:e/:dC:D2:I8:5d:ea:55:8f: |
| C/:4C:9C:/5:66:84:11:14:13:C8:61:12:31:9d:67:22:4a:23: |
| U3:dU:dU:aa:18:ef:6d:2C:37:49:dC:1e:a9:33:f3:9e:aa:2e: |
| 45:98:08:12:de:1e:a1:59:3e:0f:88:e2:91:7c:a6:41:37:cb: |
| 90:ab:5e:a8:4e:56:cd:4c:6/:I5:1d:/4:84:3b:db:UC:C8:16: |
| 09129100103                                            |

二、將憑證請求檔存到儲存媒體,完成製作憑證請求檔動作。

三、請將產生的憑證請求檔(certreq.txt) 複製至中華電信通用憑證管理中心網

站 (<u>http://publicca.hinet.net/</u>) 依照網頁說明申請 SSL 憑證。若屬於中

華電信公司各單位申請 SSL 憑證者,請從企業入口網站電子表單之資訊表

單 IS14-伺服器應用軟體憑證申請/異動單提出申請。